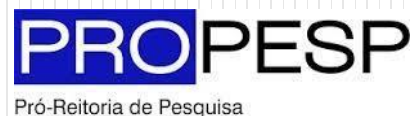

e Pós-Graduação | UFPA

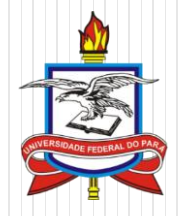

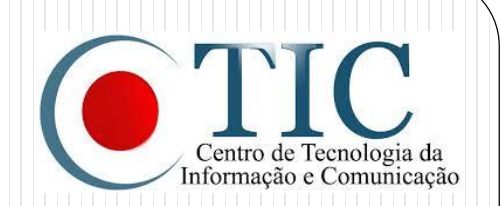

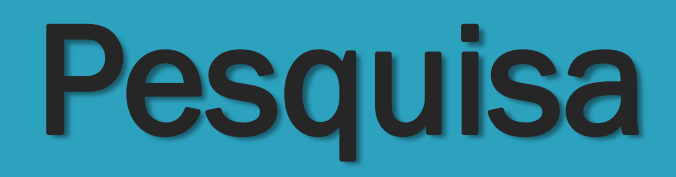

### SIGAA - MÓDULO PESQUISA

### Como Indicar Bolsistas para Participar de Projetos de Pesquisa

Etapas: Selecionar um discente; Vinculá-lo a um Plano de Trabalho.

## Objetivos

 Orientar os pesquisadores da UFPA sobre como vincular a seus Projetos de Pesquisa registrados no SIGAA discentes de graduação interessados em desenvolver atividades de pesquisa, no âmbito do Programa Institucional de Bolsas de Iniciação Científica (PIBIC).

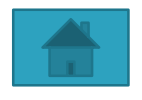

- Feito pelo Pesquisador
- 1. Acesse o portal do Docente;
- Acesse a aba Pesquisa, selecione a opção Planos de Trabalho e selecione a opção Indicar/Substituir Bolsista;

| 😂 Ensino | 🍦 Pesquisa 🗾 Produção Intelectual 🔉 Ambientes Virtuais 🏻 🎡 Outros |   |                                      |  |  |
|----------|-------------------------------------------------------------------|---|--------------------------------------|--|--|
|          | Grupo de Pesquisa/Projetos de Apoio                               | ۲ |                                      |  |  |
|          | Projetos de Pesquisa                                              | ۲ |                                      |  |  |
|          | Planos de Trabalho                                                | ► | Listar Meus Planos de Trabalho       |  |  |
|          | Relatórios de Iniciação Científica                                | ۲ | Resultado da Distribuição de Cotas   |  |  |
|          | Relatórios Anuais de Projeto                                      | ۲ | Colicitor Coto do Roleo              |  |  |
|          | Congresso de Iniciação Científica                                 | ۲ | Codoctror Plana da Valuntária        |  |  |
|          | Certificados e Declarações                                        | ۲ | Cadastrar Plano de Trabalho com Cota |  |  |
|          | Consultar Áreas de Conhecimento                                   |   | Cauastrar Plano de Trabalho sem Cota |  |  |
|          | Acessar Portal do Consultor                                       |   | Indicar/Substituir Bolsista          |  |  |

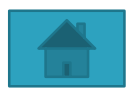

# 3. Clique em 🛛 🕹 ao lado do plano de trabalho no qual deseja realizar a indicação;

PORTAL DO DOCENTE > INDICAR/SUBSTITUIR BOLSISTA

Bem-vindo ao cadastro de bolsistas de pesquisa.

Para cada plano de trabalho listado você pode indicar alunos de graduação para atuarem como bolsistas ou voluntários. A indicação só pode ser realizada para planos de trabalho que não possuam discente definido.

Caso deseje substituir um bolsista, é necessário primeiro finalizá-lo, antes de indicar um novo bolsista. Lembrando que o novo interessado deve registrar previamente o seu interesse na bolsa e ainda ter aderido ao Cadastro Único de Bolsistas.

|                  | ଌ: In                                                                                    | idicar Bolsista 🛛 🍰 : Finalizar Bolsista                                                                | 👒: Enviar Mensagem aos Interessados |          |          |
|------------------|------------------------------------------------------------------------------------------|----------------------------------------------------------------------------------------------------|-------------------------------------|----------|----------|
|                  |                                                                                          | Planos de Traba                                                                                         | LHO ATIVOS                          |          |          |
| Projeto          | Discente                                                                                 | Tipo de Bolsa                                                                                           | Período                             | Status   |          |
| PROJETOS DE 2017 |                                                                                          |                                                                                                    |                                     |          |          |
| teste ghsdfsd    |                                                                                          |                                                                                                    |                                     |          | <b>N</b> |
| PRO31-2017       | Não definido                                                                             | Nova Bolsa                                                                                              | 02/01/2017 a 31/12/2017             | APROVADO |          |
|                  |                                                                                          |                                                                                                    |                                     |          |          |
|                  |                                                                                          | Cotas para o                                                                                            | DOCENTE                             |          |          |
|                  | Cota Cotabolsa_te<br>Edital: 'teste-jeff                                                 | Cota Cotabolsa_teste-jeff (02/01/2017 a 31/12/2017)<br>Edital: 'teste-jeff edital'                      |                                     |          |          |
|                  | Meu IPI<br>IPI médio do ce<br>Média dos meus<br>Meu FPPI                                 | NTRO<br>PROJETOS                                                                                        | 0.0<br>0.0                          |          |          |
|                  | BOLSAS PIBIT (I<br>BOLSAS CNPQ (I<br>BOLSAS INTERIO<br>BOLSAS PIBIC U<br>BOLSAS PIBIC CI | T) CONCEDIDAS<br>C) CONCEDIDAS<br>R (IC) CONCEDIDAS<br>FPA AF (IC) CONCEDIDAS<br>NPQ AF (IC) CONCEDIDAS | 0<br>0<br>1<br>0<br>0               |          |          |

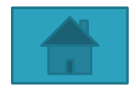

- 4. Selecione o tipo da bolsa: Escolha um subprograma de acordo com o resultado do Edital no qual você foi contemplado;
- 5. Novo Bolsista: Digite <u>somente</u> os primeiros nome e sobrenome do discente e deixe o Sistema sugerir nomes; ele exibirá uma lista automática na qual a opção desejada deve ser selecionada. Atenção: Se digitar o nome completo do aluno, a busca não funcionará. Além disso, somente discentes que fizeram o registro prévio de interesse no plano de trabalho, no SIGAA, constarão na lista de opções;
- 6. Para finalizar, clique em Indicar;
- 7. O sistema confirmará se a operação foi realizada com sucesso.

LEIA COM ATENÇÃO!

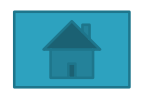

| (Deslogar) Alterar Semestre atual: 2021.3                                              | ~                   | 🥮 Módulos                                | 🍪 Caixa Postal     | 🍃 Abrir Chamad   |
|----------------------------------------------------------------------------------------|---------------------|------------------------------------------|--------------------|------------------|
| NSTITUTO DE FILOSOFIA E CIENCIAS HUMANAS (11.38)                                       |                     | 😪 Menu Docente                           | 😤 Alterar senha    | 🔕 Ajuda          |
|                                                                                        | 1                   | PORTAL DO DOC                            | ENTE > INDICA      | R/SUBSTITUI      |
| BOLSISTA                                                                               |                     |                                          |                    |                  |
| INDICAR BO                                                                             | LSISTA              |                                          |                    |                  |
| Projeto de Pesquisa: PRO4720-2020 - ANÁLISE E MODE<br>HIDROGRÁFICA DO RIO ARAGUAR      | LAGEM D             | DE SISTEMAS AMBI                         | ENTAIS DA BACIA    | o                |
| Orientador:                                                                            |                     |                                          |                    |                  |
| Plano de Trabalho: Plano de Trabalho PIBIC 2021                                        |                     |                                          |                    |                  |
| Tipo de Bolsa: A DEFINIR                                                               |                     |                                          |                    |                  |
| DEFINIÇÃO DO TI                                                                        | O DE BO             | DLSA                                     |                    |                  |
| Tipo da bolsa: * VOLUNTÁRIO (IC)                                                       |                     | ~                                        |                    |                  |
| E: HISTÓRICO                                                                           | ALIFICA             | ções do Aluno                            |                    |                  |
| DISCENTES QUE REALIZARAM ADESÃO AO CADASTRO ÚNIC                                       | 0                   |                                          |                    |                  |
| 202008440042 - Ciclano de Tal<br>[Prioritário (Segundo resolução Nº 169/2008-CONSEPE)] |                     |                                          |                    | 12 m             |
| 201899940032 - Fulano de Tal<br>[Prioritário (Segundo resolução Nº 169/2008-CONSEPE)]  |                     |                                          |                    | E3 =5            |
| INDICAÇ                                                                                | ĂO                  |                                          |                    |                  |
| Somente alunos que registraram int<br>( Portal do Discente > Menu Bolsas               | eresse p<br>> Oport | oderão ser indica<br>unidades de Bolsa ) | ados.              |                  |
| Novo Bolsista: *                                                                       |                     |                                          |                    |                  |
| Data da Indicação: * 06/08/2021                                                        |                     |                                          |                    |                  |
| Indicar Ca                                                                             | ncelar              |                                          |                    |                  |
| * Campos de preenchim                                                                  | ento obrig          | atório.                                  |                    |                  |
| Portal do Do                                                                           | ocente              |                                          |                    |                  |
| SIGAA   Centro de Tecnologia da Informação e Comunicação (CTIC) - (91) 320             | 1-7288/78           | 08/7802/7391/7800/                       | 2061   Copyright C | 2006-2021 - UFPA |

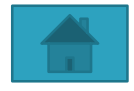

#### • Tela de confirmação:

| Bolsista indicado ATENÇÃO!! Verific Em caso negativo dados pessoais no                                                | com sucesso.<br>que se os dados do aluno estão completo<br>, o aluno deve procurar IMEDIATAMENTE<br>o Sistema Acadêmico, sob pena de não te | s.<br>a Coordenação do seu Curso pa<br>r a bolsa efetivada! | ra atualizar seus     |  |  |
|----------------------------------------------------------------------------------------------------|----------------------------------------------------------------------------------------------------|-------------------------------------------------------------|-----------------------|--|--|
|                                                                                                    |                                                                                                    |                                                             | (x) fechar mensagen   |  |  |
| PESQUISA > RESUMO D                                                                                                   | A INDICAÇÃO/SUBSTITUIÇÃO DE BOL                                                                                                    | SISTA                                                       |                       |  |  |
| DADOS DO ORIENTADO                                                                                                    | R                                                                                                    |                                                             |                       |  |  |
| Nome                                                                                                    |                                                                                                    | CPF                                                         |                       |  |  |
|                                                                                                    |                                                                                                    |                                                             |                       |  |  |
| Departamento                                                                                                    |                                                                                                    | Fone/Ramal                                                  | Fone/Ramal            |  |  |
| INSTITUTO DE FILOSOFIA E C                                                                                            | IENCIAS HUMANAS                                                                                                    |                                                             |                       |  |  |
| E-mail                                                                                                    |                                                                                                    | Código do Pr                                                | ojeto                 |  |  |
| tic_sistemas@ufpa.br                                                                                                  |                                                                                                    | PR05133-202                                                 | 1                     |  |  |
| DADOS DO NOVO BOLS                                                                                                    | ISTA (INDICADO EM: 06/08/2021)                                                                                                    |                                                             |                       |  |  |
| Fitulo do Projeto                                                                                                    |                                                                                                    |                                                             |                       |  |  |
| Contribuições da análise do co                                                                                        | mportamento no desenvolvimento de tecnolo                                                                                                   | gias educacionais                                           |                       |  |  |
| Palavras-Chave                                                                                                    |                                                                                                    | Área de Conhecimento                                        |                       |  |  |
| cnologias educacionais; análise do comportamento; educação baseada em<br>vidências: psicologia escolar Ensino e Apren |                                                                                                    | <sup>n</sup> Ensino e Aprendizagem <mark>n</mark> a Sala    | de Aula               |  |  |
| Nome                                                                                                    | Data de Nascimento                                                                                                    | Sexo                                                        |                       |  |  |
|                                                                                                    |                                                                                                    | F                                                           |                       |  |  |
| CPF                                                                                                    | RG                                                                                                    | Órgão Emissor                                               | Data Emissão          |  |  |
|                                                                                                    |                                                                                                    | P.MILITAR                                                   |                       |  |  |
| Numero de Matricula                                                                                                   | Curso                                                                                                    | Centro Academico                                            |                       |  |  |
|                                                                                                    | PSICOLOGIA - FORMACAO DO<br>PSICOLOGO/IFCH - Belém                                                                                          | CIENCIAS HUMANAS                                            |                       |  |  |
| Vacionalidade                                                                                                    | País de Nascimento                                                                                                    | Passaporte                                                  |                       |  |  |
| BRASILEIRA                                                                                                    | Brasil                                                                                                    |                                                             |                       |  |  |
| Endereço                                                                                                    | Número                                                                                                    | Complemento                                                 | Bairro                |  |  |
|                                                                                                    | 26B                                                                                                    | QUADRA 6                                                    | COQUEIRO              |  |  |
| CEP                                                                                                    | Cidade                                                                                                    | UF                                                          |                       |  |  |
| 57113-440                                                                                                    |                                                                                                    | PA                                                          |                       |  |  |
| DDD                                                                                                    | Fone                                                                                                    | E-mail                                                      | Celular               |  |  |
| 91                                                                                                    |                                                                                                    | ctic_sistemas@ufpa.br                                       |                       |  |  |
| Nome do Banco                                                                                                    | Número da Agência                                                                                                    | Número da Conta                                             | Número da<br>Operação |  |  |
| SANCO SANTANDER DO BRASI                                                                                              | IL S/A                                                                                                    |                                                             |                       |  |  |
| Data de Ingresso                                                                                                    | Cota                                                                                                    | Modalidade                                                  |                       |  |  |
| 2021-08-06                                                                                                    | PIVIC - VOLUNTARIO 2021                                                                                                    | PIBIC-VOLUNTÁRIO (IC)                                       |                       |  |  |

Pesquisa

SIGAA | Centro de Tecnologia da Informação e Comunicação (CTIC) - (91) 3201-7288/7808/7802/7391/7800/2061 | Copyright © 2006-2021 - UFPA alenque:.ufpa.br - v3.14.25.153

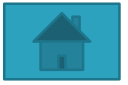